نسخه اول

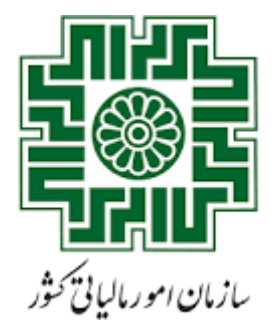

معاونت درآ مدی کالیاتی

دفترامور موديان وخدمات مالياتى

معاونت فناوری پلی مالیاتی

اداره کل زیرساخت و امنیت

بسمه تعالى

# راهنمای استفاده از کارتابل مراجع

سامانه صدور برخط گواهی موضوع ماده ۱۸۶ ق.م.م.

| تاريخ      | نسخه |
|------------|------|
| ١٤٠١/٠٨/٢٣ | اول  |

## فهرست

| ۱. | نحوه استفاده از خدمات صدور برخط گواهی موضوع ماده ۱۸۶ قانون مالیات های مستقیم |
|----|------------------------------------------------------------------------------|
| ٤. | نحوه ورود به درگاه ملی خدمات الکترونیک                                       |
| ٦. | ثبت درخواست جدید                                                             |
| ۹. | درخواست های جاری                                                             |
| ۱. | گواهی های صادره                                                              |
| ۱۱ | عدم امکان صدور گواهی                                                         |
| ۱۲ | استعلام اصالت گواهی                                                          |
| ۱۲ | تفويض اختيار(انتخاب نماينده)                                                 |

نحوه استفاده از خدمات صدور برخط گواهی موضوع ماده ۱۸۶ قانون مالیات های مستقیم

|                                                                                                    |                                                                                                    | يسمه تعالى                                                                                                    |                                                                                                    |
|----------------------------------------------------------------------------------------------------|----------------------------------------------------------------------------------------------------|----------------------------------------------------------------------------------------------------|----------------------------------------------------------------------------------------------------|
| ت های مستقیم                                                                                                    | ضوع ماده ۱۸۶ قانون مالیاد                                                                                                    | <b>از خدمات صدور برخط گواهی مو</b>                                                                                                    | ۵۳۵٬۵۰۰<br>فرم درخواست استفاده ا                                                                                                    |
| . طبق دستورالعمل شماره                                                                                                    | ی موضوع ماده ۱۸۶ق.م.م                                                                                                    | در فرآیند صدور برخط گواه                                                                                                    | در راستای تسهیل و تسریع                                                                                                    |
| لام، تهيه پاسخ و ارسال آن                                                                                                    | ، تمامی مراحل دریافت استع                                                                                                    | /۱۴۰۱ سازمان امور مالیاتی کشور                                                                                                    | ۱۴۰۱/۲۰۰/۵۳۰ مورخ ۱۴۰۱/۲۰۰                                                                                                    |
| مورد از طريق ارتباط مبتني                                                                                                    | ، صورت الكترونيكي حسب                                                                                                    | از تاریخ ۱۴۰۱/۰۹/۰۱ صرفاً باید با                                                                                                    | به مراجع قانوني صدور مجوز ا                                                                                                    |
| UI) در پنجره واحد سازمان                                                                                                    | كارتابل مخصوص مراجع (ا                                                                                                    | ببکه GSB یا PGSB و یا ازطریق                                                                                                    | بر وب سرویس(API) روی ش                                                                                                    |
| ستعلام بوده و فاقد وجاهت                                                                                                    | الکترونیک، در حکم عدم ا                                                                                                    | i) انجام شود و ارسال استعلام غیر                                                                                                    | امورمالياتى(my.tax.gov.ir                                                                                                    |
|                                                                                                    |                                                                                                    |                                                                                                    | قانونى مى باشد.                                                                                                    |
|                                                                                                    |                                                                                                    |                                                                                                    | ىشخصات °متقاضى:                                                                                                    |
| ****شناسه على عرجع                                                                                                    | نام زيرمجموعه سازمان تابعه                                                                                                    | ***قام ساز مان تابعه                                                                                                    | **نام دستگاه اصلی                                                                                                    |
|                                                                                                    |                                                                                                    |                                                                                                    |                                                                                                    |
| یای صادر شده                                                                                                    | فهرست مجوزه                                                                                                    | اره پستی                                                                                                    | نشانی و شما                                                                                                    |
|                                                                                                    | امورمالياتي:                                                                                                    | می جهت انجام تعاملات و هماهنگی با سازمان                                                                                                    | شخصات رابط/نماینده فنی مرجع متقاض                                                                                                    |
|                                                                                                    | باره ملی رابط:                                                                                                    | ف                                                                                                    | م و نام خانوادگی رابط:                                                                                                    |
|                                                                                                    |                                                                                                    |                                                                                                    |                                                                                                    |
|                                                                                                    | باره فکی:                                                                                                    | ث                                                                                                    | ست الكثرونيك رابط:                                                                                                    |
|                                                                                                    | باره فکی:<br>باره تلفن همراه:                                                                                                    | ث<br>د                                                                                                    | ست الكترونيك رابط:<br>سارة تلفن ثابت:<br>سبن تحدم ارتباط با سازمان امدر مالياتر.                                                                                                    |
| هده 🗆                                                                                                    | باره فکی:<br>باره تلفن همراه:<br>. هر احج □                                                                                                    | ت<br>ت<br>ب: طريق کار تابا                                                                                                    | ست الكترونيك رابط:<br>ساره تلفن ثابت:<br>بيين نحوه ارتباط با سازمان امورمالياتي<br>: ط يق وب ب ويي (API)                                                                                                    |
| مردو □<br>•ت ف ق ب متقاض استفاده ا:                                                                                                    | مارە فكى:<br>مارە ئلغن ھىراە:<br>مراجع □<br>شەر: ئارىل بېرىخ تىرىزارىچا                                                                                                    | ت<br>ن<br>۱<br>از طریق کارتابل                                                                                                    | ست الكترونيك رابط:<br>ساره تلفن ثابت:<br>بيين نحوه ارتباط با سازمان امور مالياتي<br>ز طريق وب سرويس(API)                                                                                                    |
| مردو □<br>ت فوق، متقاضى استفاده از                                                                                                    | مارد فکی:<br>مارد قاغن همراه:<br>, هراجع □<br>ضمن تایید صحّت مندر جا<br>مالیات, های مستقیم می ماشم                                                                                                    | ت<br>۵<br>۱۰<br>۱۰ مریق کارتابل<br>۱۰۰۰۰۰۰۰۰۰۰۰۰۰۰۰۰۰۰۰۰۰۰۰۰۰۰۰۰۰۰۰۰۰۰۰۰                                                                                                    | ست الكترونيك رابط:<br>مارد نقان ثابت:<br>يبين نحوه ارتباط با سازمان امور مالياقى<br>ز طريق وب سرويس(API)                                                                                                    |
| هردو ت<br>ت فوق، متقاضی استفاده از                                                                                                    | ماره فکی:<br>ماره قلفن همراه:<br>مواجع تا<br>ضمن تایید صحّت مندر جا<br>مالیات های مستقیم می باشم<br>مه و ایضاه مقاضی                                                                                                    | ن<br>۵<br>۱۰ از طریق کارتابل<br>۱۰۰۰ سمت:<br>۱۰۰۰ ور برخط گواهی ماده ۱۸۶ قانون                                                                                                    | ست الكترونيك رابط:<br>ساره نقان ثابت:<br>يبين نحوه ارتباط با سازمان امورمالياقي<br>ز طريق وب سرويس(API) ت<br>بنجانب:                                                                                                    |
| هردو □<br>ت فوق، متقاضى استفاده از<br>تابعه                                                                                                    | ماره فقی:<br>ماره نقف همواه:<br>. ضمن تایید صحّت مندر جا<br>مالیات های مستقیم می باشم<br>مهر و امضاء متفاضی<br>بالاترین مقام مسئول سازمان                                                                                                    | ن<br>۲<br>۲۰<br>۱۰ میت:<br>۱۰ میت:<br>۱۰ مربخط گواهی ماده ۱۸۶ قانون<br>فرم:                                                                                                    | ست الكترونيك رابط:<br>مارد نقان ثابت:<br>إين نحود ارتباط با سازمان امورمالياقي<br>إطريق وب سرويس (API) الله<br>بنجانب:<br>بنجانب المراجع صد<br>تاريخ تكميل                                                                                                    |
| <b>هردو ا</b><br>ت فوق، متقاضی استفاده از<br>تابعه                                                                                              | ماره فقی:<br>ماره للفن همراه:<br>، عواجع ت<br>ضمن تایید صحّت مندرجا<br>مالیات های مستقیم می باشم<br>مهر و امضاء متفاضی<br>بالاترین مقام مسئول سازمان                                                                                                    | ن<br>۲<br>۲۰<br>۱ <b>ز طریق کارقابل</b><br>۰۰۰ سمت:<br>۰۰۰ سمت: گواهی ماده ۱۸۶ قانون<br>فرم:                                                                                                    | ست الكترونيك رابط:<br>عاره نقان ثابت:<br>يين نخوه ارتباط با سازمان امورمالياقي<br>ز طريق وب سرويس(API)<br>بنجائب:<br>بنجائب: مراجع صد<br>تاريخ تكميل<br>وفيعات                                                                                                    |
| هودو □<br>ت فوق، متقاضی استفاده از<br>. تابعه<br>فی های اصناف و سایر مراجع قانوز                                                                | ماره فقی:<br>ماره فقی:<br>مواجع []<br>ضمن تایید صحّت مندرجا<br>مالیات های مستقیم می باشم<br>مهر و امضاء متفاضی<br>بالاترین مقام مسئول سازمان<br>و کشاورزی، اتاق های تعاون، اتاق                                                                                                    | ن می<br>۲<br>۲<br>۲<br>۲<br>۲<br>۲<br>۲<br>۲<br>۲<br>۲<br>۲<br>۲<br>۲                                                                                                    | ست الكترونيك رابط:<br>ماره تلقن قابت:<br>بيين نخوه ارتباط با سازمان امورمالياقي<br>ز طريق وب سرويس (API) [<br>بنجانب:<br>بنجانب: مراجع صد تاريخ تكميل<br>وفيحات<br>ه كليه مراجع قانوني صدور مجوز ش                                                                                                    |
| هودو □<br>ت فوق، متقاضى استفاده از<br>، تابعه<br>فى هاى اصناف و ساير مراجع قانون<br>كار تابل مراجع سامانه صدور برخ                              | ماره فقی:<br>ماره فقی:<br>مواجع []<br>ضمن تایید صحّت مندر جا<br>مالیات های مستقیم می باشم<br>مهر و امضاء متقاضی<br>بالاترین مقام مسئول سازمان<br>و کشاورزی، اتاق های تعاون، اتاق<br>استفاده از وب سرویس ها و یا                                                                                                    | ن<br>۲<br>۲<br>۲<br>۲<br>۲<br>۲<br>۲<br>۲<br>۲<br>۲<br>۲<br>۲<br>۲                                                                                                    | ست الكترونيك رابط:<br>ماره نقن نابت:<br>بين نحوه ارتباط با سازمان امورمالياقي<br>ز طريق وب سرويس(API) [<br>بنجانب:<br>بنجانب:<br>سر ويس ها /كار تابل مراجع صد<br>وفيحات<br>قاريخ تكميل<br>وفيحات<br>صلاحيت دار صادر كننده كارت باز<br>المراجع مي المراجع مي الانا<br>مار مي مي المراجع مي الانا                                                                                                    |
| هودو ت<br>ت فوق، متقاضى استفاده از<br>تابعه<br>ن هاى اصناف و ساير مراجع قانون<br>كارتابل مراجع سامانه صدور برخ                                  | ماره فقی:<br>ماره فقی:<br>مواجع []<br>ضمن تایید صحّت مندر جا<br>مالیات های مستقیم می باشم<br>مهر و امضاء متفاضی<br>بالاترین مقام مسئول سازمان<br>و کشاورزی، اتاق های تعاون، اتاق<br>استفاده از وب سرویس ها و یا                                                                                                    | ن ک<br>۲<br>۲<br>۲<br>۲<br>۲<br>۲<br>۲<br>۲<br>۲<br>۲<br>۲<br>۲<br>۲                                                                                                    | ست الكترونيك رابط:<br>عاره نقان نابت:<br>إطريق وب سرويس (API)<br>بنجانب:<br>بنجانب:<br>بنجانب: مراجع صد<br>تاريخ تكميل<br>وفيحات<br>عليه مراجع قانوني صدور مجوز م<br>كليه مراجع قانوني صدور مجوز م<br>كليه مراجع مادو كننده كارت باز<br>كواهي ماده 104 ق.م.م. مي باشند.                                                                                                    |
| هردو ت<br>ت فوق، متقاضى استفاده از<br>، تابعه<br>فى هاى اصناف و ساير مراجع قانون<br>كار تابل مراجع سامانه صدور برخه<br>شد.                      | ماره فقی:<br>ماره فقی:<br>مواجع []<br>ضمن تایید صحّت مندرجا<br>مالیات های مستقیم می باشم<br>مهر و امضاء متفاضی<br>بالاترین مقام مسئول سازمان<br>ر کشاورزی، اتاق های تعاون، اتاز<br>استفاده از وب سرویس ها و یا                                                                                                    | ن ک<br>۲<br>۲<br>۲<br>۲<br>۲<br>۲<br>۲<br>۲<br>۲<br>۲<br>۲<br>۲<br>۲                                                                                                    | ست الكترونيك رابط:<br>عاره نقان قابت:<br>بيين نخوه ارتباط با سازمان امورمالياتي<br>ز طريق وب سرويس (API)<br>بنجائب:<br>بنجائب:<br>مرويس ها /كار تابل مراجع صد<br>وفيعات<br>تاريخ تكميل<br>وفيعات<br>عاره مراجع قانوني صدور مجوز ف<br>كواهي ماده ۱۸۶ ق.م.م. مي باشند.<br>م در صورتي كه مرجع متقاضي،                                                                                                    |
| هردو ت<br>ت فوق، متقاضی استفاده از<br>، تابعه<br>ی مای اصناف و سایر مراجع قانون<br>کار تابل مراجع سامانه صدور برخا<br>شد.<br>به الزامی می باشد. | ماره فقی:<br>ماره فقی:<br>مواجع []<br>ضمن تایید صحّت مندرجا<br>مالیات های مستقیم می باشم<br>مهر و امضاء متفاضی<br>بالاترین مقام مسئول سازمان<br>و کشاورزی، اتاق های تعاون، اتاق<br>استفاده از وب سرویس ها و یا                                                                                                    | ن                                                                                                    | ست الكترونيك رابط:<br>عاره تلقن قابت:<br>بيين نخوه ارتباط با سازمان امورمالياتي<br>ز طريق وب سرويس (API) [<br>بنجائب:<br>سرويس ها /كار تابل مراجع صد<br>تاريخ تكميل<br>وفيعات<br>في كليه مراجع قانوني صدور مجوز ش<br>وفيعان<br>ملاحيت دار صادر كننده كارت باز<br>گواهي ماده ۱۸۴ ق.م.م. مي باشند.<br>ه در صورتي كه مرجع متقاضي،<br>ه در صورتي كه مرجع متقاضي،                                                 |
| هودو<br>ت فوق، متقاضی استفاده از<br>. تابعه<br>ی های اصناف و سایر مراجع قانوز<br>کار تابل مراجع سامانه صدور برخا<br>شد.                         | ماره فقی:<br>ماره فقی:<br>مواجع []<br>ضمن تایید صحّت مندر جا<br>مالیات های مستقیم می باشم<br>مهر و امضاء متفاضی<br>بالاترین مقام مسئول سازمان<br>بالاترین مقام مسئول سازمان<br>با منفاده از وب سرویس ها و یا <sup>2</sup><br>خام دستگاه اصلی الزامی می با<br>ج نام دستگاه اصلی و سازمان تابه                                                                 | ن<br>ب<br>از طریق کارتابا<br>از طریق کارتابا<br>از طریق کارتابا<br>از کاری کار می ماده ۱۸۶ قانون<br>فرم:<br>فرم:<br>از گانی یا مجوز کسب و کار که متقاضی<br>از رگانی یا مجوز کسب و کار که متقاضی<br>مازمان تابعه یک دستگاه اصلی باشد در<br>سی به کارتابل مراجع الزامی می باشد. | ست الکترونیک رابط:<br>ماره نقان قابت:<br>بین نخوه ارتباط با سازمان امورمالیاتی<br>ز طریق وب سرویس (API) []<br>بنجانب:<br>سرویس ها /کار تابل مراجع صد<br>مرویس ها /کار تابل مراجع صد<br>وفیحات<br>تاریخ تکمیل<br>وفیحات<br>وفیحان<br>ه کریه مراجع قانونی صدور مجوز ش<br>وفیحان<br>ه در صورتی که مرجع متقاضی،<br>ه در صورتی که مرجع متقاضی،<br>ه در صورتی که مرجع متقاضی،                                      |
| هودو ا<br>ت فوق، متقاضى استفاده از<br>ا تابعه<br>ن هاى اصناف و ساير مراجع قانوز<br>كار تابل مراجع سامانه صدور برخا<br>شد.                       | اره فقی:<br>اره فقی:<br>اره قلف همواه:<br>اره واجع<br>اره من تایید صحّت مندر جا<br>مالیات های مستقیم می باشم<br>مهر و امضاء متقاضی<br>بالاترین مقام مسئول سازمان<br>بالاترین مقام مسئول سازمان<br>بالاترین مقام مسئول سازمان<br>با مناده از وب سرویس ها و یا<br>با میگاه اصلی الزامی می با<br>ج نام دستگاه اصلی و سازمان تابه<br>ان امور مالیاتی ارسال گردد. | ف                                                                                                    | ست الكرونيك رابط:<br>عاره نقن نابت:<br>بين نخوه ارتباط با سازمان امور مالياتي<br>ز طريق وب سرويس (API)<br>بنجانب:<br>بنجانب:<br>مرويس ها /كار تابل مراجع صد<br>تاريخ تكميل<br>وفيحات<br>عارين مدور مجوز ث<br>گواهي ماده ۱۹۸ ق.م.م. مي باشند.<br>ها در صورتي كه مرجع متفاضي،<br>ها در صورتي كه مرجع متفاضي،<br>ها در صورتي كه مرجع متفاضي،<br>ها در مورتي كه مرجع متفاضي،<br>لطفا فرم تكميل شده بيوست نامه ره |

تصویر ۱

مراجع صدور مجوز ابتدا می بایست فرم فوق را تکمیل و پیوست نامه رسمی به معاونت در آمدهای مالیاتی سازمان امور مالیاتی ارسال نمایند.

جهت بررسی و تایید اولیه می توانید فرم تکمیل شده را به پست الکترونیک<u>a.mirzazadeh@tax.gov.ir</u> ارسال نمایید.

## تذكر:

- ۱۸۶ ارتباط اتاق های اصناف و اتحادیه های سراسر کشور به منظور انجام استعلام گواهی موضوع ماده ۱۸۶ قانون مالیات های مستقیم به صورت متمر کز از طریق "اتاق اصناف ایران وزارت صمت " احصاء گردیده است. لذا نیازی به تکمیل و ارسال فرم " استفاده از خدمات صدور برخط گواهی موضوع ماده ۱۸۶" توسط اتحادیه ها و اتاق های اصناف استان ها نمی باشد.
- ۲) ارتباط اتاق های بازرگانی سراسر کشور به منظور انجام استعلام گواهی موضوع ماده ۱۸۶ قانون مالیات های مستقیم از طریق "سامانه جامع تجارت وزارت صمت" احصاء گردیده و استعلام های موصوف صرفاً از طریق همان سامانه به صورت یکپارچه انجام می شود. لذا نیازی به تکمیل و ارسال فرم" استفاده از خدمات صدور برخط گواهی موضوع ماده ۱۸۶" توسط اتاق های بازرگانی استان ها به طور جداگانه نمی باشد.

#### مشخصات متقاضي

**نام دستگاه اصلی:** درصورتی که مرجع متقاضی، خود دستگاه اصلی مانند وزارت خانه یا سازمان اصلی باشد. **نام سازمان تابعه:** در صورتی که مرجع متقاضی، سازمان تابعه یک دستگاه اصلی باشد، درج نام دستگاه اصلی الزامی است.

**نام زیرمجموعه سازمان تابعه:** در صورتی که مرجع، زیرمجموعه یک سازمان تابعه باشد درج سازمان تابعه و دستگاه اصلی الزامی است.

**شناسه ملی مرجع:** برای دسترسی داشتن به کارتابل، پر کردن فیلد شناسه ملی الزامی می باشد.

**فهرست مجوزهای صادر شده:** فهرست مجوزهایی که مرجع صدور مجوز می تواند صادر نماید..

**نکته مهم:** عنوان ذکر شده در نام دستگاه اصلی، نام سازمان تابعه یا نام زیرمجموعه سازمان تابعه عیناً در متن گواهی موضوع ماده ۱۸۶ صادره به عنوان مرجع قانونی استعلام کننده درج خواهد گردید.

**نکته مهم:** عناوین ذکر شده در فهرست مجوزهای صادر شده عیناً در متن گواهی موضوع ماده ۱۸۶ درج خواهد شد.

### مشخصات رابط فنی مرجع مذکور و سازمان امورمالیاتی:

برای تبادل اطلاعات وارسال و دریافت فرم درخواست بین مرجع و سازمان امورمالیاتی، لازم است که مرجع شخصی را به عنوان رابط معرفی نماید. نسخه اول

#### نحوه ورود به درگاه ملی خدمات الکترونیک

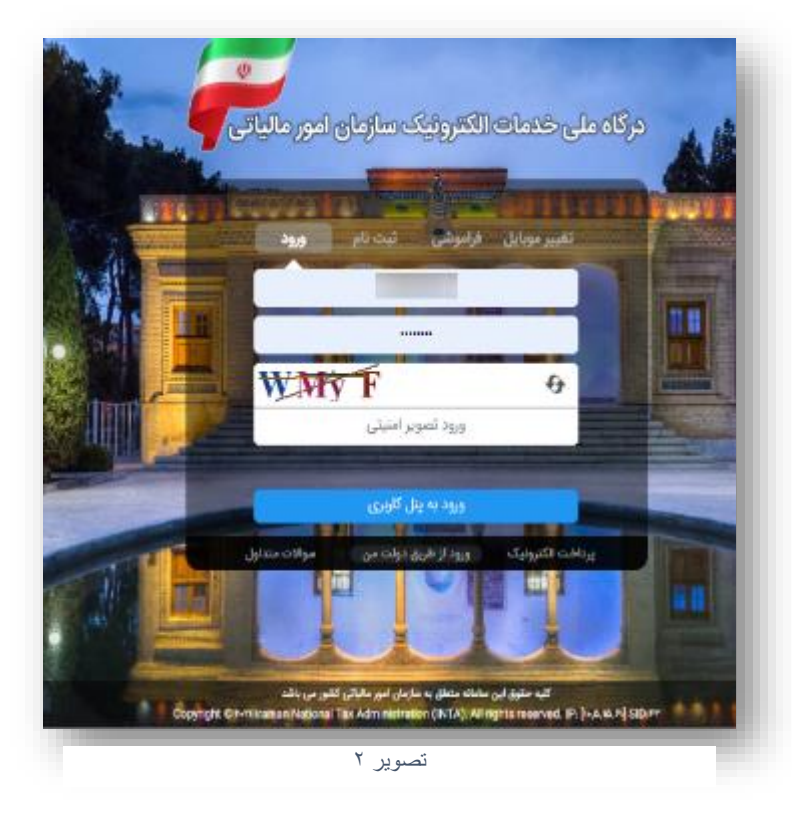

وارد درگاه ملی خدمات الکترونیکی سازمان امور مالیاتی با آدرس my.tax.gov.ir شوید.

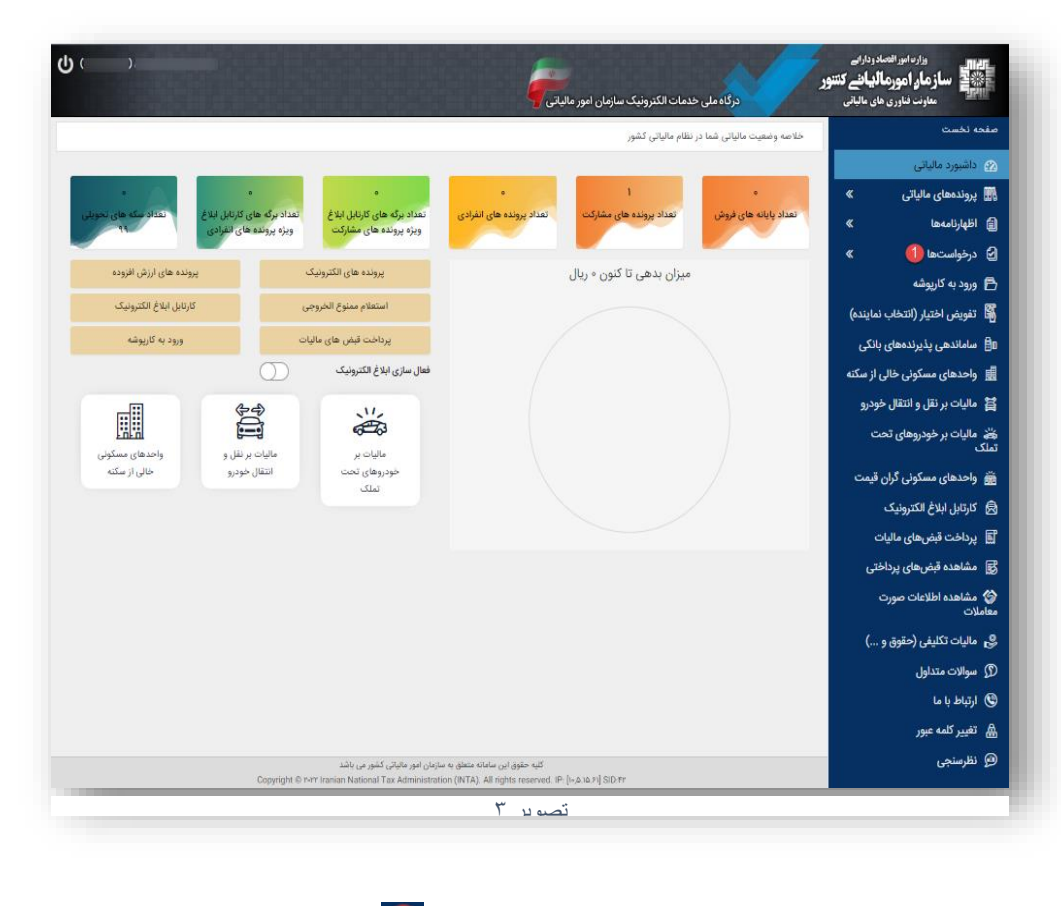

پس از ورود به درگاه ملی در قسمت درخواست ها 10 وارد منوی درخواست ها شوید.

|                                                                                                    |                                                                                                    |                                                                                                    | ، سازمان امور مالیاتی                                                                    | ر خدمات الکترونیک                                                        | درگاه ملی                                                                                                    | داموراقتصادودارایی<br><b>امورمالیانے کتنبور</b><br>دفناوری های عالبانی                                                                                                    | الالمي<br>التركيمي<br>مارند                                                                                                    |
|----------------------------------------------------------------------------------------------------|----------------------------------------------------------------------------------------------------|----------------------------------------------------------------------------------------------------|------------------------------------------------------------------------------------------|--------------------------------------------------------------------------|----------------------------------------------------------------------------------------------------|----------------------------------------------------------------------------------------------------|----------------------------------------------------------------------------------------------------|
|                                                                                                    |                                                                                                    |                                                                                                    |                                                                                          | در نظام مالیاتی کشور                                                     | (صه وضعیت مالیاتی شما                                                                                                    | رخواست ها                                                                                                    | صفحه نخست 🔶 در                                                                                                    |
|                                                                                                    |                                                                                                    |                                                                                                    |                                                                                          |                                                                          |                                                                                                    | مالياتى                                                                                                    | 📽 استعلام بدهی                                                                                                    |
|                                                                                                    | •                                                                                                    | •                                                                                                    | •                                                                                        | 1                                                                        | 0                                                                                                    |                                                                                                    | بدنيا لمعتعف                                                                                                    |
| ایل ابلاغ 💦 تعداد سکه های تحویلی                                                                                                    | بل ابلاغ تعداد برگه های کارت                                                                                                    | ی انفرادی معداد برگه های کارتا                                                                                                    | مای مشارکت 💦 تعداد پرونده ها                                                             | تعداد پرونده ه                                                           | هداد پایانه های فروش                                                                                                    |                                                                                                    | <b>ب</b> رقع تعهد ارزی                                                                                                    |
| نفرادی ۹۹                                                                                                    | شارکت ویژه پرونده های ا                                                                                                    | ویژه پرونده های م                                                                                                    |                                                                                          |                                                                          |                                                                                                    | لمپ دفاتر تجاری                                                                                                    | 骨 اظهارنامههای پ                                                                                                    |
| بوندة هاي ارتش اقدوده                                                                                                    | ای الکترونیک                                                                                                    | بونده ه                                                                                                    | كنون فيبال                                                                               | میزان بده ، تا                                                           |                                                                                                    | و شکایات                                                                                                    | 洛 ثبت اعتراضات                                                                                                    |
|                                                                                                    |                                                                                                    |                                                                                                    | 050 05-                                                                                  | - 6 0,2-                                                                 |                                                                                                    | ودگی                                                                                                    | 🔜 درخواست بخش                                                                                                    |
| كارتابل ابلاغ الكترونيك                                                                                                    | منوع الخروجى                                                                                                    | استعلام م                                                                                                    |                                                                                          |                                                                          |                                                                                                    | های ماده ۱۸۶                                                                                                    | 🔊 فهرست گواهی                                                                                                    |
| ورود به کارپوشه                                                                                                    | ض های مالیات                                                                                                    | يرداخت قب                                                                                                    |                                                                                          |                                                                          |                                                                                                    | (2) 145 asla . al                                                                                                    | Surve endre 105                                                                                                    |
|                                                                                                    | مانیک 🕥                                                                                                    | فعال سائم اللاغ الكتر                                                                                                    |                                                                                          |                                                                          | 1                                                                                                    |                                                                                                    |                                                                                                    |
| شويد.                                                                                                    | ی ماده ۱۸۶ 2                                                                                                    | جع صدور گواہی                                                                                                    | تصوير ٤<br>وارد قسمت مرا                                                                 | است ها،                                                                  | منوی درخو                                                                                                    | س از ورود به                                                                                                    | •                                                                                                    |
| شويد.                                                                                                    | ی ماده ۱۸۶                                                                                                    | جع صدور گواہی                                                                                                    | تصوير ٤<br>وارد قسمت مرا                                                                 | است ها،                                                                  | منوی درخو                                                                                                    | سی از ورود به<br>۱۹۱۹                                                                                                    | ی<br>وزره اور افتحاد و                                                                                                    |
| شويد.<br>ا                                                                                                    | ی مادہ ۱۸۶                                                                                                    | جع صدور گواهی                                                                                                    | تصویر ٤<br>وارد قسمت مرا<br>البات <sub>های مست</sub> یم                                  | است ها ،<br>وع ماده ۱۸۶ قانون ما                                         | منوی در خو<br>سامانه صدور گواهی موخ                                                                                                    | یس از ورود به<br>انه<br>افعیتیور<br>مانی                                                                                                    | وارد اور افتدادو<br>ساز عار امور افتدادو<br>ساز عار امور عالو                                                                                                    |
| شويد.<br>ا                                                                                                    | ی مادہ ۱۸۶                                                                                                    | جع صدور گواهی                                                                                                    | تصویر ٤<br>وارد قسمت مرا.<br>الیات های مستقیم                                            | راست ها،<br>روع ماده ۱۸۶ فانون ما                                        | منوی در خو<br>سامانه صدور گواهی مون                                                                                                    | سی از ورود به<br>اللمی<br>الله کنتور<br>مالمانی<br>الامر درمواست های جاری                                                                                                    | وزاردادورافصادور<br>ما <b>زر مادورافصادور</b><br>ما <b>زر مادور مالی</b><br>مارون خاوری های                                                                                         |
| شويد.                                                                                                    | ی ماده ۱۸۶                                                                                                    | جع صدور گواه <sub>ی</sub>                                                                                                    | تصویر ٤<br>وارد قسمت مرا.<br>الباتهای مستقیم                                             | _است ها ،<br>وع ماده ۱۸۶ قانون ما                                        | منوی در خو<br>سامانه صدور کواهی موخ                                                                                                    | بس از ورود به<br>الاس<br>الن <mark>ی کنتور</mark><br>ماینی<br>فیرمت درخواست های جاری<br>الاطاعات والا                                                                                                    | وزارت امور اقتصاد و<br>ورارت امور اقتصاد و<br>ساز ماور آمور مالغ<br>معارفت فنارر بی های<br>مدرک های مدمات الکترونیک                                                                 |
| شوید.<br>لاچ مدور مجز                                                                                                    | ی مادہ ۱۸۶                                                                                                    | جع صدور گواهی                                                                                                    | تصویر ٤<br>وارد قسمت مرا.<br>ایات های مستیم                                              | است ها ،<br>وع ماده ۱۸۶ قانون ما                                         | منوی در خو<br>سامانه صدور کواهی مون                                                                                                    | یس از ورود به<br>انام<br>اف کنتور<br>انام<br>انام<br>انام<br>انام<br>انام<br>انام<br>انام<br>انا                                                                                                    | وزره امور افتحادور<br>وزاره امور افتحادور<br><b>ساز مار امور مالچ</b><br>ع <b>ار</b> ت فناری های                                                                                    |
| شوید.<br>۷                                                                                                    | ی ماده ۱۸۶                                                                                                    | جع صدور گواهی                                                                                                    | تصویر ٤<br>وارد قسمت مرا.<br>البات های مستقیم                                            | راست ها،<br>بوع ماده ۱۸۶ قانون ما<br>جستحو                               | منوی در خو<br>سامانه صدور گواهی مون                                                                                                    | سی از ورود به<br>االی کنتور<br>النے کنتور<br>عابانی<br>عابانی<br>دردواست دید<br>دردواست دید                                                                                                    | وزاره امروا افتعادو<br>وزاره امروا افتعادو<br>معاون فاور ی های<br>معاون فاور ی های<br>معاون فاور ی های<br>معاون فاور ی های                                                          |
| شوید.<br>برج عدور محور<br>مرجع عدور محور                                                                                                    | ی ماده ۱۸۶ 2<br>ی ماده ۱۸۶ م                                                                                                    | جع صدور کو اهی<br>فاست هوی تاریخ انه مرتبط با درخواست مو                                                                                                    | تصویر ٤<br>وارد قسمت مرا.<br>البات های مستقیم<br>وادل کارغنامه مل غماره نامه مرتبط با در | است ها ،<br>وع ماده ۱۸۶ قانون ما<br>جستجو<br>یه انام شرکت/نام و نام طان  | منوی در خو<br>سامانه صدور کواهی موخ<br>رواست تاریخ لبت درواوس                                                                                                    | سی از ورود به<br>ازایی<br>انانی کنتور<br>انانی کنتور<br>انانی کنتور<br>انانی معرف<br>میتو بر اساس آنتاب کنید<br>ان رو معرف<br>مریز که بیگرین د                                                                                                    | وزارد امرز افتصادر<br>ساز مارز امرز افتعادر<br>ساز مارز امروزمالغ<br>مارن نارزی های<br>مارن نارزی های<br>عارن نارزی های<br>در زمانی جدید<br>چواست های جاری                          |
| شوید.<br>پرچ مدور مجز<br>مرجع مدور مجز<br>اعلم وجود بدهی و تعیین مهنه واکش مودی                                                                                                    | 2 ۱۸۶ ماده ۲۸۶<br>ماده ۱۸۶ ماد<br>ماره قلم واسم واسمت درخوانو<br>خاری                                                                                                    | جع صدور گواهی<br>جع صدور گواهی<br>الاست مودی<br>الاست مودی<br>الاست مودی<br>الاست مودی                                                                                                    | تصویر ٤<br>وارد قسمت مرا.<br>البات های مستقیم                                            | است ها،<br>وع ماده ۱۸۶ قانون ما<br>جستمو<br>تا نام فرکت/نام و نام طائر   | منوی در خو<br>سامانه صدور گواهی موخ<br>مواست تاریخ لمت در فواس<br>1401/07/18                                                                                                    | سی از ورود به<br>انامی<br>انتی تنتور<br>ماننی<br>ماننی<br>مریواست مدید<br>میرانه کسی و کار<br>بیرانه کسی و کار<br>بیرانه کسی و کار                                                                                                    | وزاره اور افتعادو<br>وزاره اور افتعادو<br>ساز مار امور مالع<br>مارت فارری های<br>مرکه ملی مدان کاترویکی<br>ت درخواست جدید<br>خواست های جاری                                         |
| شوید.<br>شوید به در مجز ا<br>مرجع عدر مجز ا<br>اعلم وجود بدهی و تعین مهنه واکش مودی<br>اعلم وجود بدهی و تعین مهنه واکش مودی<br>اعلم وجود بدهی و تعین مهنه واکش مودی                                                                                                    | 2 ۱۸۶ ماده 22<br>دی ماده ۱۸۶ ماد<br>دی ماره قبص حل میر<br>حاری<br>حاری                                                                                                    | جع صدور گواهی<br>جع الاور گواهی<br>دوامت موی<br>الاران المه موزید یا دردوامت مو<br>الاران المار<br>الاران المار<br>المار<br>الاران المار<br>المار<br>مار<br>مار<br>مور المار<br>موم المار<br>مار<br>مار مار مار مار<br>مار مار مار<br>مار<br>مار مار مار<br>مار مار<br>مار مار<br>مار مار<br>مار<br>مار مار<br>مار<br>مار مار<br>مار<br>مار مار<br>مار مار مار<br>مار<br>مار مار مار<br>مار مار<br>مار مار مار مار مار مار مار مار<br>مار مار مار مار مار مار مار مار مار مار | تصویر ٤<br>وارد قسمت مرا.<br>البات های مستقیم                                            | است ها ،<br>وع عاده ۱۸۶ قانون ما<br>چستجو<br>ی نام فرکت/نام و نام طال    | منوی در خو<br>سامانه صدور گواهی موخ<br>طواست آریخ قبت درخواس<br>اط01/107/18<br>1401/07/18                                                                                                    | سی از ورود به<br>ارای<br>اف کنتور<br>اف کنتور<br>مانتی<br>مانتی<br>مانتی<br>میتور اساس انتخاب کنید<br>میتور اساس انتخاب کنید<br>بیوانه کسه و کار<br>بیوانه کسه و کار<br>بیوانه کسه و کار                                                                                                    | وراره امور افضادو<br>وراره امور افضادو<br>ساز مار (مورمالم<br>مارت فاردی های<br>مارت فاردی های<br>مرتواست جدید<br>فرواست های جاری                                                   |
| شوید.<br>برچ مدور مجوز<br>مرجع مدور مجوز<br>مرجع مدور مجوز<br>مرجع مدور مجوز<br>مرجع مدور مجوز<br>مرجع مدور مجوز<br>مرجع مدور مجوز<br>مرجع مدور مجوز<br>مرجع مدور مجوز<br>مرجع مدور مجوز<br>مرجع مدور مجوز<br>مرجع مدور مجوز<br>مرجع مدور مجوز<br>مرجع مدور مجوز<br>مرجع مدور محوز                                                                                                    | 2 ماده ۱۸۶ 2<br>ماده ۱۸۶ م<br>دی ماده قدر وسیت درخوام<br>جاری<br>جاری<br>جاری                                                                                                    | جع صدور گواهی<br>اجع صداور گواهی<br>الامات موی کار در واهی<br>الامات موی کار در مواست مو<br>الامات موی<br>الامات موی<br>الامات موی<br>الامات موال<br>الامات موال<br>الامات موال<br>الامات موال<br>الامات موال<br>الامات موال<br>الامات موال<br>الامات موال<br>الامات موال<br>الامات موال                                                                                                    | تصویر ٤<br>وارد قسمت مرا<br>ایات های مستقیم                                              | _است ها ،<br>وع ماده ۱۸۶ قانون ما<br>جمتحو<br>ع انام فرکت/نام و نام خان  | منوی در خو<br>سامانه صدور کواهی مون<br>رخواست<br>تاریخ لیت درخواس<br>المان/07/18<br>المان/07/18<br>المان/07/18                                                                                                    | بسی از ورود به<br>ارای<br>افت<br>افتی<br>افتی<br>افتی<br>مالتی<br>مرداد مدید<br>مرداد مدید<br>بروانه مدید<br>بروانه کسه و کار<br>بروانه کسه و کار<br>بروانه کسه و کار                                                                                                    | وزاره امور افتصادو<br>وزاره امور افتصادو<br><b>ساز ماو امورمالع</b><br>ماوته مل مدات اکترویکی<br>مرکزه مل مدات اکترویکی<br>رفواست های جاری<br>آواهی های مادره<br>مرازیکی مدیر گواهی |
| شوید.<br>شوید.<br>درج عدور مجزر<br>مرج عدور مجزر<br>الم وجود بدهی و تعیی مهلت واکنش مودی<br>امر وجود بدهی و تعیی مهلت واکنش مودی<br>امر وجود بدهی و تعیی مهلت واکنش مودی<br>امر وجود بدهی و تعیی مهلت واکنش مودی<br>امر وجود بدهی و تعیی مهلت واکنش مودی                                                                                                    | 2) ۱۸۶ ماده 2<br>ماده ۱۸۶ ما<br>ماده قیم ومیت درخوانه<br>مای<br>مای<br>ماده قیم ومیت درخوانه<br>مای<br>مای<br>مای<br>مای<br>مای<br>مای<br>مای<br>مای                                                                                                    | جع صدور گواهی<br>جع صدور گواهی<br>الالا الالا الالا<br>الالا الالالا<br>الالا الالالا<br>الالالال                                                                                                    | تصویر ٤<br>وارد قسمت مرا<br>البات های مستقیم<br>واکن کد/غالبه میل غماره الله مرتبط یا در | ر است ها ،<br>سوع ماده ۱۸۶ قانون ما<br>چستجو<br>ی نام فرکت/نام و نام طلا | منوی درخو<br>سامانه صدور گواهی موظ<br>مواست<br>مرواست<br>مرواسی<br>موز<br>مواسی<br>موز<br>مواسی<br>موز<br>مواسی<br>موز<br>مواسی<br>موز<br>مواسی<br>موز<br>مواسی<br>موز<br>مواسی<br>موز<br>مواسی<br>موز<br>مواسی<br>موز<br>مواسی<br>موز<br>مواسی<br>مواسی<br>مواسی<br>مواسی<br>مواسی<br>مواسی<br>مواسی<br>مواسی<br>مواسی<br>مواسی<br>مواسی<br>مواسی<br>مواسی<br>مواسی<br>مواسی<br>مواسی<br>مواسی<br>مواسی<br>مواسی<br>مواسی<br>مواسی<br>مواسی<br>مواسی<br>موالی<br>موالی<br>دو موالی<br>موالی<br>موالی<br>موالی<br>موالی موالی<br>موالی موالی<br>موالی<br>موالی<br>موالی<br>موالی<br>موالی<br>موالی<br>موالی<br>موالی<br>موالی<br>موالی<br>موالی<br>موالی<br>موالی<br>موالی<br>موالی<br>موالی موالی<br>موالی<br>موالی<br>موالی<br>م<br>موالی<br>موالی<br>موالی<br>م<br>موالی<br>موالی<br>موالی<br>م<br>م<br>م<br>موالی<br>موالی<br>م<br>م<br>م<br>ممال<br>موالی<br>موالی<br>موالی<br>م<br>م<br>م<br>م<br>م<br>م<br>موالی<br>م<br>م<br>م<br>م<br>م<br>م<br>موالی<br>م<br>م<br>م<br>م<br>م<br>م<br>م<br>م<br>م<br>م<br>م<br>م<br>م<br>م<br>م<br>م<br>م<br>م<br>م | سی از ورود به<br>انامی<br>افغیتتور<br>افغیتور<br>افغیتور<br>درخواست های جاری<br>درخواست های جاری<br>درخواست مای جاری<br>درخواست مای درخواست مای جاری<br>درخواست مای درخواست مای جاری<br>درخواست مای درخواست مای جاری<br>درخواست مای درخواست مای درخواست مای جاری<br>درخواست مای درخواست مای درخواست مای درخواست مای درخواست مای درخواست<br>درخواست مای درخواست مای درخواست مای درخواست مای درخواست مای درخواست مای درخواست مای درخواست مای درخواست درخواست                                                                                                    | وزار ما مورا افتعاد و<br>وزار ما مورا افتعاد و<br>ساز ماو امور مالو<br>مارت قاری های<br>مارت قاری های<br>بواست های جاری<br>گواهی های مادره<br>مادرک مدور گواهی                      |
|                                                                                                    | 2) ۱۸۶ ماده<br>ماده ۱۸۶ (معیت درخواند<br>ماده عامی از معیت درخواند<br>عامی<br>عامی<br>عامی<br>عامی<br>عامی<br>عامی<br>عامی<br>عامی                                                                                                    | جع صدور گواهی<br>جع المرور گواهی<br>المان المروع المرواهی<br>المان المروع المرواهی المرواهی المرواهی المرواهی المرواهی<br>المان المان المان المان<br>المان المان المان<br>المان المان المان المان<br>المان المان المان المان<br>المان المان المان المان                                                                                                    | تصویر ٤<br>وارد قسمت مرا<br>ایات های مستیم<br>ودکی کد/شامه مارا هاه مرتبط با در          | راست ها ،<br>بوع ماده ۱۸۶ قانون ما<br>جستمو<br>یا نام فرکت/نام و نام طان | منوی درخو<br>سامانه صدور گواهی مون<br>سامانه صدور گواهی مون<br>میا مانه معرو<br>مواست تاریخ نین درخواس<br>مرا مان مان مون<br>مرا مان مان مون<br>مرا مان مون<br>مرا مان<br>مرا مان مون<br>مرا مان مون<br>مرا مان مون<br>مرا مان مون<br>مرا مان مون<br>مرا مان<br>مرا مان مون<br>مرا مان<br>مرا مان مون<br>مرا مان<br>مرا مان مون<br>مرا مان<br>مرا مان مون<br>مرا مان مون<br>مرا مان مون<br>مرا مان مون<br>مرا مان مون<br>مرا مان مون<br>مرا مان مون<br>مرا مان مون<br>مرا مان مون<br>مرا مان مون<br>مرا مان مون<br>مرا مون<br>مرا مان مون<br>مرا مون<br>مرا مون<br>مرا مون<br>مرا مون<br>مرا مون<br>مون<br>مرا مون<br>مرا مون<br>مرا مون<br>مرا مون<br>مرا مون<br>مرا مون<br>مون<br>مرا مون<br>مون<br>مرا مون<br>مرا مون<br>مون<br>مرا مون<br>مرا مون<br>مرا مون<br>مرا مون<br>مرا مون<br>مون<br>مرا مون<br>مرا مون<br>مون<br>مون<br>مرمون<br>مون<br>مون<br>مون<br>مون<br>مون<br>مون<br>مون<br>مون<br>مون                                                                                                    | سی از ورود به<br>االی کنتور<br>الی کنتور<br>الی کنور<br>الی کنتور<br>الی کنتور<br>الی کن | و زار امر افتعادو<br>و زار امر افتعادو<br>ساز ماو امور مالی<br>میلون فارر های<br>میلون فارر های<br>گواهی های مادره<br>م امکن مدور گواهی<br>سادره اسالت گواهی                        |
| شوید.<br>سوید دی<br>اسموید دی<br>الام وجود دهی و تعیی مهلت وکنش مودی<br>الام وجود دهی و تعیی مهلت وکنش مودی<br>الام وجود دهی و تعیی مهلت وکنش مودی<br>الام وجود دهی و تعیی مهلت وکنش مودی<br>الام وجود دهی و تعیی مهلت وکنش مودی<br>الام وجود دهی و تعیی مهلت وکنش مودی<br>الام وجود دهی و تعیی مهلت وکنش مودی<br>الام وجود دهی و تعیی مهلت وکنش مودی<br>الام وجود دهی و تعیی مهلت وکنش مودی | 2 کی مادہ ۱۸۶ 2<br>مادہ ۱۸۶ مادہ کا 2<br>کی مادہ عام کر ماد کر الس<br>کی مادہ عام کر ماد کر الس<br>کی مادہ عام کر ماد کر الس<br>کی مادہ عام کر ماد کر الس<br>کی مادہ عام کر ماد کر الس<br>کی مادہ عام کر ماد کر الس<br>کی مادہ عام کر ماد کر الس<br>کی مادہ عام کر ماد کر الس<br>کی مادہ عام کر ماد کر الس<br>کی مادہ عام کر ماد کر الس<br>کی مادہ عام کر ماد کر الس<br>کی مادہ عام کر ماد کر الس<br>کی مادہ عام کر ماد کر الس<br>کی مادہ عام کر ماد کر الس<br>کی مادہ عام کر ماد کر ماد کر الس<br>کی ماد ماد کر ماد کر | جع صدور گواهی<br>هوامت وی<br>الار الار الار الار الار<br>الار الار الار                                                                                                    | تصویر ٤<br>وارد قسمت مرا<br>البات های مستقیم<br>وادی کد/غامه مان غماره المه مرتبط با در  | است ها ،<br>بوع ماده ۱۸۶ قانون ما<br>چستجو<br>ی نام شرکت/نام و نام خان   | منوی درخو<br>سامانه مدور کواهی موغ<br>سامانه مدور کواهی موغ<br>مواست قلیع نبی درطولس<br>مارا المار المار<br>المار المار المار<br>المار المار المار المار<br>المار المار المار المار المار المار<br>المار المار ال                                                                                                    | سی از ورود به<br>االی کنتور<br>النے کنتور<br>النے کنتور<br>النے کنتور<br>النے کنتور<br>النے کنتور<br>النے کنتور<br>النے کنتور<br>النے معرز کیا<br>الان کسا کار<br>الان کسا کار<br>الان کار<br>الان کار<br>الان کسا کار<br>الان کسا کار<br>الان کسا کار<br>الان کسا کار<br>الان کسا کار<br>الان کار<br>الان کسا کار<br>الان کسا کسا کار<br>الان کسا کار<br>الان کسا کار<br>الان کسا کار<br>الان کسا کار<br>الان کسا کار<br>الان کسا کار<br>الان کسا کار<br>الان کسا کار<br>الان کسا کسا کار<br>الان کسا کار<br>الان کسا کسا کسا کسا کار<br>الان کسا کسا کسا کسا کسا کسا کسا کسا کسا کسا                                                                                                    | وزار ما ایر افتصاد و<br>هزار ما ایر افتصاد و<br>ساز مار امور مالی<br>مارن فاری های<br>مارن فاری های<br>با مای مدور گواهی<br>با مکن مدور گواهی                                       |

 پس از وارد شدن به قسمت مراجع صدور گواهی ماده ۱۸۶ در صورتی که کاربر مرجع صدور مجوز باشید و یا نماینده منتخب مرجع باشید(طریقه انتخاب نماینده در انتهای همین سند توضیح داده شده است.) می توانید وارد کارتابل مراجع شوید.

ثبت درخواست جديد

| سامانه صدور گواهی موضوع ماده ۱۸۶ قانون مالیات های مستقیم | دارائے<br><b>بائنے کننور</b><br>، مالیاتی                | وزارت امور اقتصاده<br>ساز مارد امور ماله<br>معاونت فناوری های                                                           |
|----------------------------------------------------------|----------------------------------------------------------|----------------------------------------------------------------------------------------------------|
|                                                          | ثبت درخواست جدید گواهی 186                               | بازگشت به درگاه ملی خدمات الکترونیکی                                                                                    |
|                                                          | مرجع صدور مجوز<br>شماره رهگیری ثبت نام الکترونیک مؤدی    | كارتابل مراجع                                                                                                    |
|                                                          |                                                          | ثبت درخواست جديد                                                                                                    |
|                                                          | بررسی                                                    | درخواست های جاری                                                                                                    |
|                                                          |                                                          | گواهی های صادره                                                                                                    |
|                                                          |                                                          | عدم امکان صدور گواهی                                                                                                    |
|                                                          |                                                          | استعلام اصالت گواهی                                                                                                    |
|                                                          | سامانه صدور گواهی موضوع ماده ۱۸۶ قانون مالیات های مستقیم | بانی کنتور<br>بانی کنتور<br>مانانی<br>ببت درخواست جدید گواهی 186<br>مرجع مدور مجوز<br>شماره رهگی تبت تام الکترونیک مؤدی |

نسخه اول

تصوير ٦

جهت ثبت درخواست جدید گواهی ماده ۱۸۶ می بایست شماره رهگیری ثبت نام الکترونیک مؤدی در نظام مالیاتی را جهت بررسی وارد نموده و روی دکمه بررسی کلیک کنید.

نکته: لازم به ذکر است که وجود پرونده مالیاتی برای مؤدیان و ارائه شماره رهگیری ثبت نام الزامی می باشد. درصورتی که مودی فاقد ثبت نام در نظام مالیاتی باشد می تواند از طریق منوی " پرونده های مالیاتی" در درگاه ملی، ثبت نام الکترونیکی انجام دهد. لازم است ثبت نام تا گام چهارم تکمیل گردد.

 در صورتی که شماره رهگیری وارد شده صحیح باشد فرم بعدی نمایش می یابد. در این مرحله می بایست اطلاعات فرم به شکل ذیل تکمیل گردد:

| سازمار امورمالا<br>معاونت فناوری هاو | <b>الیانے کننور</b><br>ہای مالیاتی س | مدور گواهی موضوع ماده ۱۸۶ قانون مالیات های مستقیم |                          |
|--------------------------------------|--------------------------------------|---------------------------------------------------|--------------------------|
| بت به درگاه ملی خدمات الکترونیکی     | ثبت درخواست جدید گواهی 186           |                                                   |                          |
| ن مراجع                              | مرجع صدور مجوز                       |                                                   | and the second           |
| ثبت درخواست جدید                     | سمارہ رفدیری بیٹ نام انتیرولیٹ مودی  | سماره استانسه منی ایرا نیز مودی                   | ند پستی محل هایت مودی    |
|                                      | نوع مجوز                             | ار<br>فعالیت آیسیک                                | درخواست صدور قبض حق تمبر |
| درخواست های جاری                     | For all the part                     |                                                   | and a part of the        |
| گواهی های صادره                      | بررسی و ثبت                          |                                                   |                          |
| عدم امکان صدور گواهی                 |                                      |                                                   |                          |
| استعلام اصالت گواهی                  |                                      |                                                   |                          |
|                                      |                                      | تصویر ۷                                           |                          |

شماره/شناسه ملی/فراگیر مؤدی: در این قسمت باید شماره ملی مؤدی (برای اشخاص حقیقی)، شناسه ملی شرکت (برای اشخاص حقوقی) و یا شماره فراگیر مؤدی(برای اتباع خارجی) وارد گردد. در مشارکت اشخاص حقیقی مؤدی درخواست دهنده می تواند هر یک از اعضا پرونده باشد فارغ از اینکه نماینده پرونده است یا خیر.

**کد پستی محل فعالیت مؤدی:** در این قسمت کد پستی ۱۰ رقمی محل فعالیت مؤدی که در پرونده مالیاتی خود به سازمان امور مالیاتی اعلام کرده است باید درج گردد.

**نوع مجوز:** با توجه به نام مرجع صدور مجوز، فهرست انواع مجوزهای آن مرجع در این قسمت نمایش داده میشود. این فهرست بر اساس مجوز های ذکر شده در فرم اولیه ارسالی توسط مرجع تعریف شده اند.

**فعالیت آیسیک:** با توجه به نوع فعالیتهای (آیسیک) ثبت شده در ثبت نام مؤدی در نظام مالیاتی، فهرست این فعالیت ها در این قسمت نمایش داده می شود. در صورتی که فعالیت مرتبط با درخواست صدور مجوز در لیست موجود نباشد، مؤدی موظف است از طریق قسمت "پرونده های مالیاتی" در درگاه ملی، ثبت نام خود را ویرایش کرده و فعالیت مرتبط را به ثبت نام خود اضافه نماید. به محض افزودن فعالیت مذکور و تایید نهایی ثبت نام، فعالیت جدید در این قسمت نمایش داده خواهد شد.

**درخواست صدور قبض حق تمبر:** نظر به مفاد حق تمبر موضوع بند ۱۱ تبصره ماده ۴۶ قانون مالیات های مستقیم ، وجه حق تمبر مربوط می بایست در زمان صدور/تمدید مجوز (نه پیش از صدور مجوز و نه در زمان اخذ گواهی مالیاتی) توسط صادر کنندگان آن مجوز از متقاضی اخذ شود. بنابراین در صورتی که در قسمت " درخواست صدور قبض حق تمبر " گزینه "نیاز به صدور قبض دارم " را انتخاب نمایید، یک شناسه قبض ۳۰ رقمی تولید و از طریق پیامک به مودی ارسال و در کارتابل شما نیز نمایش داده می شود. لازم به ذکر است عدم انتخاب گزینه مذکور توسط شما و یا عدم پرداخت حق تمبر توسط مودی، مانع از صدور گواهی موضوع ماده ۱۸۶ ق.م. نخواهد شد.

|                          | ر گواهی موضوع ماده ۱۸۶ قانون مالیات های مستقیم | وزارت امور الاساد ودارامی<br>اساز مار امور مالیانی کنتور<br>معاونت فناوری های مالیانی |
|--------------------------|------------------------------------------------|---------------------------------------------------------------------------------------|
|                          |                                                | به درگاه علی خدمات الکترونیکی                                                         |
| کد پستی محل فعالیت مودی  | شماره/شناسه ملی/فراگیر مؤدی                    | مراجع<br>مراجع صدور مجوز<br>شماره رهگیری ثبت نام الکترونیک مؤدی                       |
|                          |                                                | ئبت درخواست جدید                                                                      |
| درخواست صدور قبض حق تمبر | فعالیت آیسیک                                   | نوع مجوز                                                                              |
|                          |                                                | درخواست های جاری                                                                      |
|                          |                                                | گواهی های صادره<br>بررسی و ثبت                                                        |
|                          |                                                |                                                                                       |

درصورتی که برای پرونده مالیاتی و مؤدی مذکور بدهی مالیاتی تشخیص داده نشود، بلافاصله بعد از ثبت درخواست،
گواهی موضوع ماده ۱۸۶ به صورت آنی صادر می گردد و با زدن روی دکمه نمایش گواهی، گواهی قابل مشاهده
خواهد بود. در این حالت درخواست در منوی گواهی های صادره قابل مشاهده خواهد بود.

| وزار دامور اقدم<br>بنایی<br>سازمار، امورما<br>معاونت فناوری ه | مادودارایے<br><b>الیائے کنتور</b><br>های عالیاتی سامان | مدور گواهی موضوع ماده ۱۸۶ قانون مالیات های مستقیم                            |                                     |
|---------------------------------------------------------------|--------------------------------------------------------|------------------------------------------------------------------------------|-------------------------------------|
| زگشت به درگاه ملی خدمات الکترونیکی                            | ثبت درخواست جدید گواهی 186                             |                                                                              |                                     |
| تابل مراجع                                                    | مرجع صدور مجوز<br>شماره رهگیری ثبت نام الکترونیک مؤدی  | شماره/شناسه ملی/فراگیر مؤدی                                                  | کد پستی محل فعالیت مودی             |
| ثبت درخواست جدید                                              |                                                        |                                                                              |                                     |
| درخواست های جاری                                              | نوع مجوز                                               | فعالیت آیسیک                                                                 | درخواست صدور قبض حق تمبر            |
| گواهی های صادره                                               | بررسی و ثبت                                            |                                                                              |                                     |
| عدم امکان صدور گواهی                                          | درخواست با کد پیگیری                                   | شد و با توجه به وجود بدهی مودی امکان صدور گواهی تا تعیین تکلیف شدن بدهی ها ا | ها وجود نذارد. نمایش جزئیات درخواست |
| استعلام اصالت گواهی                                           |                                                        |                                                                              |                                     |

درصورتی که برای پرونده مالیاتی و مؤدی مذکور بدهی مالیاتی تشخیص داده شود، با پیغام مرتبط مواجه می شوید.در
اینحالت از طریق پیامک به مودی وجود بدهی اعلام می شود و مؤدی موظف است طی مهلت مقرر نسبت به پرداخت
و یا ترتیب پرداخت اقدام نماید. در این حالت درخواست تا اتمام مهلت مقرر جهت پیگیری و پردازش مجدد باز
می ماند. اینگونه درخواست ها را می توان در قسمت درخواست های جاری مشاهده نمود. درصورتی که پس از مهلت

| اول | نسخه |
|-----|------|
|-----|------|

مقرر پرداخت انجام نشود درخواست مختوم شده و فرم عدم امکان صدور گواهی، صادر میشود و در این مرحله می توان درخواست را در منوی عدم امکان صدور گواهی مشاهده نمود.

|                                                               |                           | 0)                                                              | ازگشت به درگاه ملی خدما |
|---------------------------------------------------------------|---------------------------|-----------------------------------------------------------------|-------------------------|
| ersee indisi daga ing s                                       | ديام ، 18م، او مسالش(مامش | مرجع صدور مجوز<br>شماره هگری ثبت زام الکترمن کرمانی             | رتابل مراجع             |
|                                                               | المرد ، مر بير بودي       | جدید                                                            | ثبت درخواست             |
| ار<br>درخواست صدور قبض حق تمبر                                | فعالیت آیسیک              | نوع مجوز                                                        |                         |
|                                                               |                           | جارى                                                            | درخواست های             |
|                                                               |                           | ادره                                                            | گواهی های ص             |
| الأرب وحجد والجاوير بالتراكين المرورين والمطورات تقاره تماريه | کد پیگیری                 | ایرین ایران این رهگیری ثبت نام از سمت مرجع شما قبلا درخواستی یا |                         |

 در صورتی که قبلا درخواست مشابهی توسط مرجع ثبت شده باشد و درخواست هنوز مختوم نشده باشد، اجازه ثبت مجدد درخواست داده نمی شود و لازم است از بروز آوری وضعیت استعلام استفاده شود.

درخواست های جاری

| زگشت به درگاه ملی خدمات انکترونیکی | فهرست درخو       | است های جاری      |                   |                             |              |                                  |                                  |                   |               |                                         |        |
|------------------------------------|------------------|-------------------|-------------------|-----------------------------|--------------|----------------------------------|----------------------------------|-------------------|---------------|-----------------------------------------|--------|
| مراجع                              | درخواست جديد     | l                 |                   |                             |              |                                  |                                  |                   |               | مرجع صدور مجوز                          |        |
| ثبت درخواست جدید                   | جستجو بر اساس:   | نتخاب كنيد        | ~                 | جستجو                       |              |                                  |                                  |                   |               |                                         |        |
|                                    | نوع مجوز         | کد پیگیری درخواست | تاريخ ثبت درخواست | نام شرکت/نام و نام خانوادگی | کد/شناسه ملی | شماره نامه مرتبط با درخواست مودی | تاریخ نامه مرتبط با درخواست مودی | شماره قبض حق تمبر | وضعيت درخواست | پاسخ                                    | ابزاره |
| درخواست های جاری                   | پروانه کسب و کار |                   | 1401/07/18        |                             |              |                                  | 1401/07/06                       | •                 | جارى          | اعلام وجود بدهی و تعیین مهلت واکنش مودی | جزليات |
| گياھ ۽ ھاي مادھ                    | پروانه کسب و کار |                   | 1401/07/18        |                             |              |                                  | 1401/07/06                       |                   | جارى          | اعلام وجود بدهی و تعیین مهلت واکنش مودی | جزئيات |
| توسى فلاي فلادره                   | پروانه کسب و کار |                   | 1401/07/18        |                             |              |                                  | 1401/07/06                       |                   | جارى          | اعلام وجود بدهی و تعیین مهلت واکنش مودی | جزئيات |
| عدم امکان صدور گواهی               | پروانه کسب و کار |                   | 1401/07/18        |                             |              |                                  | 1401/07/06                       |                   | جارى          | اعلام وجود بدهی و تعیین مهلت واکنش مودی | جزئيات |
|                                    | پروانه کسب و کار |                   | 1401/07/18        |                             |              |                                  | 1401/07/06                       |                   | جارى          | اعلام وجود بدهی و تعیین مهلت واکنش مودی | جزليات |
| استعلام اصالت گواهئ                | پروانه کسب و کار |                   | 1401/07/18        |                             |              |                                  | 1401/07/06                       |                   | جارى          | اعلام وجود بدهی و تعیین مهلت واکنش مودی | جزئيات |
|                                    | پروانه کسب و کار |                   | 1401/07/18        |                             |              |                                  | 1401/07/06                       | •                 | جارى          | اعلام وجود بدهی و تعیین مهلت واکنش مودی | جزئيات |
|                                    | پروانه کسب و کار |                   | 1401/07/18        |                             |              |                                  | 1401/07/06                       |                   | جارى          | اعلام وجود بدهی و تعیین مهلت واکنش مودی | جزئيات |

 درصورت اعلام وجود بدهی پس از ثبت درخواست، درخواست مذکور در منوی "درخواست های جاری" قرار می گیرد.

| <u>Fa</u>                                           | دودارایی<br>ام ابد محمد                           |                                      |
|-----------------------------------------------------|---------------------------------------------------|--------------------------------------|
| دور گواهه، موضوع ماده ۱۸۶ قانون ماليات هاي مستقيم   | <b>بیانے دینیور</b><br>او مالیاتی                 | مادنت فنادري                         |
|                                                     |                                                   |                                      |
|                                                     | جزنیات درحواست                                    | بازگشت به درگاه ملی خدمات الکترونیکی |
|                                                     | بروزآوري وضعيت استعلام                            | كانتابا مراجع                        |
|                                                     |                                                   | Ci 2- 0i 3-                          |
| چزنیات درخواست<br>اماد معد دری مرتب میات ماکنی مدرم |                                                   | ثبت درخواست جدید                     |
|                                                     | شماره پیگیری:                                     |                                      |
|                                                     | شماره رهگیری ثبت نام:                             | درخواست های جاری                     |
|                                                     | شماره/شناسه ملی درخواست دهنده:                    |                                      |
|                                                     | مىمارە پستى:                                      | گواهی های صادره                      |
|                                                     | سمارة نامة مرتبط با درخواست مودى:                 |                                      |
| 401424                                              | اری مالیات بر روست مودی.<br>واحد مالیات :         | عدم امکان صدور گواهی                 |
| انفرادى                                             | نوع پرونده:                                       |                                      |
| خير                                                 | درخواست ایجاد حق تمبر داشته است؟:                 | استعلام اصالت گواهی                  |
|                                                     | شناسه قیض حق تمبر:                                |                                      |
|                                                     | شماره اقتصادی:                                    |                                      |
| جارى                                                | وضعيت:                                            |                                      |
| 14010901                                            | آخرین مهلت ارسال درخواست بررسی توسط مودی:         |                                      |
|                                                     | ادرس واحد مالیاتی:                                |                                      |
| حير                                                 | متفاضی کارت بازرگانی است :<br>شماره آرسیک فعالیت: |                                      |
| کارهای نمانی رساختمان                               | نداره ایسیت منابعت.<br>نوع فعالیت :               |                                      |
| AM 11:11:49 11/12/2022                              | آخرین تاریخ استعلام:                              |                                      |
| 14010821                                            | تاریخ درخواست:                                    |                                      |
| صدور                                                | نوع درخواست:                                      |                                      |
| پروانه کسب و کار                                    | نوع مجوز:                                         |                                      |
|                                                     | سازمان تابعه درخواست دهنده:                       |                                      |
| حقوقى                                               | نوع شخصیت:                                        |                                      |
|                                                     | دستگاه اصلی درخواست دهنده:                        |                                      |
|                                                     | زیر مجموعه سازمان تابعه درخواست دهنده:<br>۱۰۰ - ۲ |                                      |
| تهران شهر- شمال                                     | اداره دل:                                         |                                      |

 با زدن بر روی جزییات در ستون ابزارها(تصویر ۱۱)، جزییات درخواست قابل مشاهده است. در این قسمت می توان با زدن روی دکمه "بروز آوری وضعیت استعلام" استعلام مجدد بابت درخواست انجام داد. در اینحالت درصورتی که بدهی های مؤدی تسویه شده باشد گواهی به صورت برخط صادر می شود و در غیر اینصورت مجدداً وجود بدهی اعلام می شود.

گواهی های صادره

| شت به درگاه ملی خدمات الکترونیکی | فهرست گواهی                    | ن 186 صادرہ       |                   |                             |              |                                      |                                       |                   |               |                     |         |
|----------------------------------|--------------------------------|-------------------|-------------------|-----------------------------|--------------|--------------------------------------|---------------------------------------|-------------------|---------------|---------------------|---------|
| راجع                             | درخواست جديد                   | 1                 |                   |                             |              |                                      |                                       |                   |               | مرجع صدور مجوز      |         |
| ثبت درخواست جدید                 | جستجو بر اساس: <mark>ان</mark> | يتخاب كنيد        | 2                 | جستجو                       |              |                                      |                                       |                   |               |                     |         |
|                                  | نوع مجوز                       | کد پیگیری درخواست | تاريخ ثبت درخواست | نام شرکت/نام و نام خانوادگی | کد/شناسه ملی | شماره نامه مرتبط با درخواست مودی     | تاریخ نامه مرتبط با درخواست مودی      | شماره قبض حق تمبر | وضعيت درخواست | پاسخ                | ابزارھ  |
| درخواست های جاری                 | پروانه کسب و کار               |                   | 1401/07/18        |                             |              |                                      | 1401/07/06                            |                   | مختوم         | صدور گواهی ماده 186 | جزليات  |
| گواهے رهای صادرہ                 | پروانه کسب و کار               |                   | 1401/07/18        |                             |              |                                      | 1401/07/06                            |                   | مختوم         | صدور گواهی ماده 186 | جزئيات  |
|                                  | پروانه کسب و کار               |                   | 1401/07/18        |                             |              |                                      | 1401/07/06                            |                   | مختوم         | صدور گواهی ماده 186 | جزئيات  |
| عدم امکان صدور گواهی             | پروانه کسب و کار               |                   | 1401/07/18        |                             |              |                                      | 1401/07/06                            |                   | مختوم         | صدور گواهی ماده 186 | جزئيات  |
|                                  | پروانه کسب و کار               |                   | 1401/07/18        |                             |              |                                      | 1401/07/06                            |                   | مختوم         | صدور گواهی ماده 186 | جزئيات  |
| استعلام اصالت گواهی              | پروانه کسب و کار               |                   | 1401/07/18        |                             |              |                                      | 1401/07/06                            |                   | مختوم         | صدور گواهی ماده 186 | جزئيات  |
|                                  | پروانه کسب و کار               |                   | 1401/07/18        |                             |              |                                      | 1401/07/06                            |                   | مختوم         | صدور گواهی ماده 186 | جزئيات  |
|                                  | صفحه                           | 1077 از 1077      |                   | 30   31   32    1077        | 27   28   29 | 19   20   21   22   23   24   25   2 | 11   12   13   14   15   16   17   18 | 5 6 7 8 9 10 1    | 1 2 3 4 5     |                     | برو به: |
|                                  |                                |                   |                   |                             | تصوير        | ۱۲                                   |                                       |                   |               |                     |         |
|                                  |                                |                   |                   |                             |              |                                      |                                       |                   |               |                     |         |

درصورتی که مؤدی فاقد بدهی مالیاتی باشد گواهی موضوع ماده ۱۸۶ برخط صادر شده و در منوی گواهی
های صادره قرار می گیرد.

| بازگشت به درگاه ملی خدمات الکترونیکی | جزئيات درخواست                                                                                                   |                                                                                                    |
|--------------------------------------|----------------------------------------------------------------------------------------------------|----------------------------------------------------------------------------------------------------|
| ارتابل مراجع                         | نمایش گواهی                                                                                                    |                                                                                                    |
| the matches and                      |                                                                                                    | جزئيات درخواست                                                                                                    |
| لبت درخواهن جديد                     | and the second second second second second second second second second second second second second second second | صدور گواهی ماده 186                                                                                                    |
| and the second second                | شتاره رهگیری ژبیت نام:<br>شماره رهگیری ژبیت نام:                                                                 |                                                                                                    |
| درخواست های جاری                     | شماره/شناسه ملی درخواست دهنده:                                                                                   |                                                                                                    |
|                                      | شماره پستی:                                                                                                    |                                                                                                    |
| گواهی های صادره                      | شماره نامه مرتبط با درخواست مودی:                                                                                |                                                                                                    |
|                                      | تاریخ نامه مرتبط با درخواست مودی:                                                                                |                                                                                                    |
| عدم امکان صدور گواهی                 | واحد مالياتي:                                                                                                    | and the second second se |
|                                      | نوع پرونده:                                                                                                    | انفرادى                                                                                                    |
| استعلام اصالت گواهی                  | درخواست ایجاد حق تمبر داشته است؟:                                                                                | خير                                                                                                    |
|                                      | شناسه قيض حق تمير:                                                                                               |                                                                                                    |
|                                      | شماره اقتصادی:                                                                                                   |                                                                                                    |
|                                      | وضعيت:                                                                                                    | بسته                                                                                                    |
|                                      | آخرین مهلت ارسال درخواست بررسی توسط مودی:                                                                        |                                                                                                    |
|                                      | آدرس وأحد مالياتى:                                                                                               |                                                                                                    |
|                                      | متقاضی کارت بازرگانی است؟:                                                                                       | <u>فير</u>                                                                                                    |
|                                      | شماره آیسیک فعالیت:                                                                                              |                                                                                                    |
|                                      | نوع فعاليت :                                                                                                    |                                                                                                    |
|                                      | آخرین تاریخ استعلام:                                                                                             | PM 3:29:48 11/8/2022                                                                                                    |
|                                      | تاريخ درخواست:                                                                                                   | 14010817                                                                                                    |
|                                      | نوع درخواست:                                                                                                    | صدور                                                                                                    |
|                                      | نوع مجوز:                                                                                                    | پروانه کسب و کار                                                                                                    |
|                                      | سازمان تابعه درخواست دهنده:                                                                                      |                                                                                                    |

 با زدن بر روی جزییات در ستون ابزارها(تصویر ۱۳)، جزییات درخواست قابل مشاهده است. و همچنین با زدن روی دکمه "نمایش گواهی" می توان گواهی صادر شده را مشاهده نمود.

عدم امکان صدور گواهی

|         | ს                                                     |               |                                                    | ę                                | های مستقیم   | ع مادہ ۱۸۶ قانون مالیات     | ىدور گواھى موضوع  | سامانه ص           | يتتور                            | وزاردامور افتصاد ودارامے<br>ساز مار امور مالیانے ک<br>معاونت فناوری های مالبانی |
|---------|-------------------------------------------------------|---------------|----------------------------------------------------|----------------------------------|--------------|-----------------------------|-------------------|--------------------|----------------------------------|---------------------------------------------------------------------------------|
|         |                                                       |               |                                                    |                                  |              |                             |                   | ای عدم امکان صادره | فهرست فرم ها                     | بازگشت به درگاه ملی خدمات الکترونیکی                                            |
| ~       | مرجع صدور مجوز                                        |               |                                                    |                                  |              |                             |                   |                    | درخواست جدید                     | كارتابل مراجع                                                                   |
|         |                                                       |               |                                                    |                                  |              | جستجو                       | ~                 | تخاب كنيد          | جستجو بر اساس: <mark>ا</mark> لا | ثبت درخواست جديد                                                                |
| ابزارها | پاسخ                                                  | وضعيت درخواست | تاریخ نامه مرتبط با درخواست مودی مماره قبض حق تمبر | شماره نامه مرتبط با درخواست مودی | کد/شناسه ملی | نام شرکت/نام و نام خانوادگی | تاريخ ثبت درخواست | کد پیگیری درخواست  | نوع مجوز                         |                                                                                 |
| جزليات  | عدم امکان صدور گواهی به علت بدهی و مختومه شدن درخواست | مختوم         | 1401/07/06                                         |                                  |              |                             | 1401/07/18        |                    | پروانه کسب و کار                 | درخواست های جاری                                                                |
| جزئيات  | عدم امکان صدور گواهی به علت بدهی و مختومه شدن درخواست | مختوم         | 1401/07/06                                         |                                  |              |                             | 1401/07/18        |                    | پروانه کسب و کار                 | 0110100440                                                                      |
| جزئيات  | عدم امکان صدور گواهی به علت بدهی و مختومه شدن درخواست | مختوم         | 1401/07/06                                         |                                  |              |                             | 1401/07/18        |                    | پروانه کسب و کار                 | دواهی های صادره                                                                 |
| برو به: |                                                       |               | [1]2]                                              |                                  |              |                             |                   | حه 2 از 2          | صف                               | عدم امکان صدور گواهی                                                            |
|         |                                                       |               |                                                    |                                  |              |                             |                   |                    |                                  | استعلام اصالت گواهی                                                             |
|         |                                                       |               |                                                    | تصویر ۱۰                         |              |                             |                   |                    |                                  |                                                                                 |

در صورتی که بدهی مالیاتی، اعلام شده و پس از گذشت زمان مقرر مؤدی اقدامی جهت پرداخت یا تعیین
تکلیف بدهی ها نکرده باشد، درخواست مختوم خواهد شد و فرم عدم امکان صدور گواهی صادر می شود. این

گونه از درخواستها در منوی عدم امکان صدور گواهی مشاهده می شوند. در قسمت جزئیات می توان فرم مذکور را مشاهده نمود.

#### استعلام اصالت گواهی

 مرجع صدور مجوز می تواند برای اصالت سنجی گواهی های صادر شده و یا فرم های عدم امکان صادر شده از این منو استفاده نماید.

| ) | سامانه صدور گواهی موضوع ماده ۱۸۶ قانون مالیات های م | دودارایی<br><b>لیانئے کلتنور</b><br>ای مالیاتی | وزارت اموراقنامی<br>سازمار امورما<br>معاونت فناوری ه |
|---|-----------------------------------------------------|------------------------------------------------|------------------------------------------------------|
|   |                                                     | استعلام اصالت گواهی 186                        | بازگشت به درگاه ملی خدمات الکترونیکی                 |
|   |                                                     | مرجع صدور مجوز<br>کد بیگیری درخواست            | كارتابل مراجع                                        |
|   |                                                     |                                                | ثبت درخواست جدید                                     |
|   |                                                     | شماره گواهی                                    | درخواست های جاری                                     |
|   |                                                     | تاریخ صدور گواهی                               | گواهی های صادره                                      |
|   |                                                     |                                                | عدم امکان صدور گواهی                                 |
|   |                                                     | جستجو گواهی                                    | استعلام اصالت گواهی                                  |

## تفويض اختيار(انتخاب نماينده)

 در صورتی که مرجع صدور مجوز تمایل به انتخاب نماینده حقیقی یا حقوقی جهت دسترسی به کارتابل ۱۸۶ خود داشته باشد، می تواند از قسمت ۱ در درگاه ملی اقدام نماید.

|                                                                  |                                                             | خلاصه وضعیت مالیاتی شما در نظام مالیاتی کشور                                | مه نخست                                                     |
|------------------------------------------------------------------|-------------------------------------------------------------|-----------------------------------------------------------------------------|-------------------------------------------------------------|
|                                                                  |                                                             |                                                                             | داشبورد مالياتى                                             |
| •                                                                | •                                                           | • 1 •                                                                       | پروندههای مالیاتی »                                         |
| . برگه های کارتابل تعداد سکه های<br>ویژه پرونده های ۹۹ تحویلی ۹۹ | تعداد برگه های کارتابل تعداد<br>ابلاغ ویژه پرونده های ابلاغ | تعداد پایانه های فروش تعداد پرونده های تعداد پرونده های م<br>مشارکت انفرادی | اظهارنامهها »                                               |
| انفرادی                                                          | مشاركت                                                      |                                                                             | درخواستها »                                                 |
| پرونده های ارزش افزوده                                           | پرونده های الکترونیک                                        | میزان بدهی تا کنون ۰ ریال                                                   | ورود به کارپوشه                                             |
| كارتابل ابلاغ الكترونيك                                          | استعلام ممنوع الخروجى                                       |                                                                             | تفويض اختيار (انتخاب نماينده)                               |
| ورود به کارپوشه                                                  | پرداخت قبض های مالیات                                       |                                                                             | ساماندهی پذیرندههای بانکی                                   |
| C                                                                | فعال سازی ابلاغ الکترونیک                                   |                                                                             | واحدهای مسکونی خالی از سکنه                                 |
|                                                                  | J.                                                          |                                                                             | مالیات بر نقل و انتقال خودرو                                |
|                                                                  |                                                             |                                                                             | مالیات بر خودروهای تحت تملک                                 |
| 1a . 1 1 <sup>20</sup> 1 11                                      |                                                             | تصبو پر ۱۷                                                                  |                                                             |
|                                                                  |                                                             |                                                                             |                                                             |
|                                                                  |                                                             | IV vezi                                                                     | مالیات بر نقل و انتقال خودرو<br>مالیات بر خودروهای تحت تملک |

| نسخه اول  |              |             |                    |                        |                               |                           |                                                  |
|-----------|--------------|-------------|--------------------|------------------------|-------------------------------|---------------------------|--------------------------------------------------|
|           |              |             |                    |                        |                               |                           |                                                  |
|           |              |             |                    |                        |                               |                           |                                                  |
|           |              |             |                    |                        |                               | ودارایے<br>وادنے کنندہ    | وزارت امور اقتصاد<br>علاق المعالية عليه المعرمال |
|           |              |             | لياتى 🗲            | کترونیک سازمان امور ما | درگاه ملی خدمات ال            | یہ سے مسیر ر<br>ی مالیاتی | معاونت فناوري هاو                                |
|           |              |             |                    |                        | نفويض اختيار (انتخاب نماينده) |                           | صفحه نخست                                        |
|           |              |             |                    |                        | ثبت نماينده جديد              |                           | 😰 داشبورد مالياتی                                |
|           |              |             |                    |                        |                               | <b>«</b>                  | 👥 پروندههای مالیاتی                              |
|           |              |             | ليست نمايندگان شما |                        |                               | «                         | 🗐 اظهارنامهها                                    |
| ثبت کننده | تاريخ انقضاء | تاريخ ايجاد | نام تجاری پرونده   | نام سامانه             | نام و نام خانوادگی            | «                         | 🕑 درخواستها                                      |
|           |              |             |                    |                        |                               | -                         | 🖻 ورود به کارپوشه                                |
|           |              |             |                    |                        |                               | اینده)                    | 🛐 تفویض اختیار (انتخاب نه                        |
|           |              |             |                    |                        |                               | نکی                       | 🔒 ساماندهی پذیرندههای با                         |
|           |              |             |                    |                        |                               | از سکنه                   | 📓 واحدهای مسکونی خالی ا                          |
|           |              |             |                    |                        |                               | درو                       | 🛱 مالیات بر نقل و انتقال خو                      |
|           |              |             |                    |                        |                               | ب تملک                    | 端 مالیات بر خودروهای تحت                         |
|           |              |             |                    |                        |                               |                           |                                                  |

جهت ثبت نماینده جدید روی دکمه ثبت نماینده جدید (۲) بزنید.

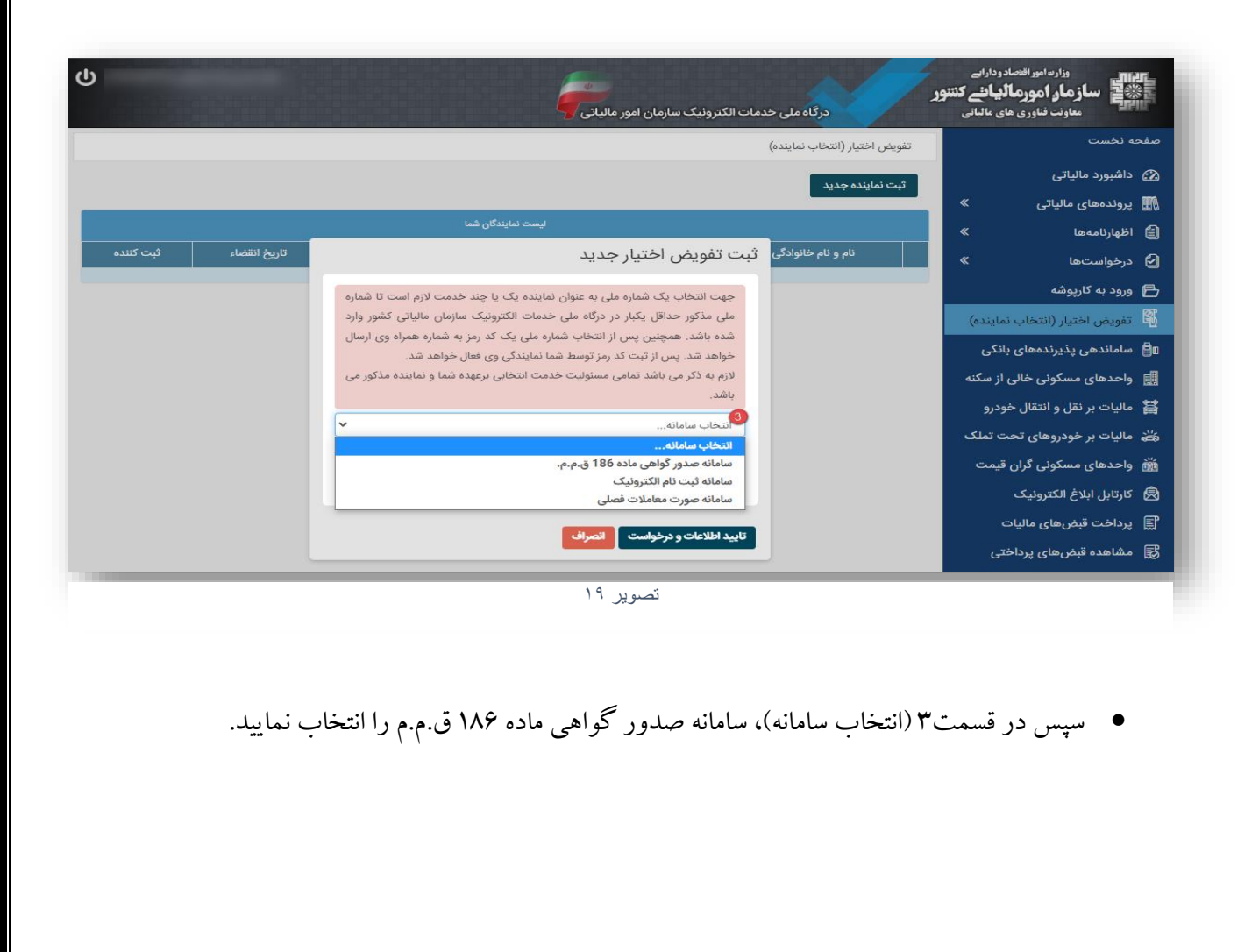

| اەل | نسخه                                    |   |
|-----|-----------------------------------------|---|
| بون | ~~~~~~~~~~~~~~~~~~~~~~~~~~~~~~~~~~~~~~~ | ' |

| ساز مار، امور مالیا نے کنتنو<br>معاونت فناوری های مالیاتی | تتور<br>درگاه علی خدمات الکترونیک سازمان امور مالیاتی                                                                                      |                    |           |  |  |  |  |  |
|-----------------------------------------------------------|----------------------------------------------------------------------------------------------------|--------------------|-----------|--|--|--|--|--|
| صفحه نخست                                                 | تفويض اختيار (انتخاب نماينده)                                                                                                    |                    |           |  |  |  |  |  |
| کے داشبورد مالیاتی<br>پروندہھای مالیاتی 🔹 🕷               | ثبت نماينده جديد                                                                                                    |                    |           |  |  |  |  |  |
| 🗐 اظهارنامهها »                                           | ليست نمايندگان شما                                                                                                    | ليست نمايندگان شما |           |  |  |  |  |  |
| 🖌 درخواستها »                                             | نام و نام خانوادگی ثبت تفویض اختیار جدید تنام و نام خانوادگی در انتشاء به تاریخ انتشاء به                                                  | تاريخ انقضاء ثب    | ثبت كننده |  |  |  |  |  |
| 🗗 ورود به کارپوشه                                         | جهت انتخاب یک شماره ملی به عنوان نماینده یک یا چند خدمت لازم است تا شماره                                                                  |                    |           |  |  |  |  |  |
| 🛱 تفویض اختیار (انتخاب نماینده)                           | ملی مذکور حداقل یکبار در درگاه ملی خدمات الکترونیک سازمان مالیاتی کشور وارد                                                                |                    |           |  |  |  |  |  |
| 📲 ساماندهی پذیرندههای بانکی                               | شده باشد. همچنین پس از انتخاب شماره ملی یک کد رمز به شماره همراه وی ارسال<br>خواهد شد. س از ثبت کد رمز توسط شما نمانندگی وی فعال خواهد شد. |                    |           |  |  |  |  |  |
| 📓 واحدهای مسکونی خالی از سکنه                             | لازم به ذکر می باشد تمامی مسئولیت خدمت انتخابی برعهده شما و نماینده مذکور می                                                               |                    |           |  |  |  |  |  |
| 😫 مالیات بر نقل و انتقال خودرو                            | باشد.                                                                                                    |                    |           |  |  |  |  |  |
| 端 مالیات بر خودروهای تحت تملک                             | سامانه صدور گواهی ماده 186 ق.م.م 🗸                                                                                                    |                    |           |  |  |  |  |  |
| 📸 واحدهای مسکونی گران قیمت                                |                                                                                                    |                    |           |  |  |  |  |  |
| کارتابل ابلاغ الکترونیک                                   | 1401/08/30                                                                                                    |                    |           |  |  |  |  |  |
| 📓 پرداخت قبضهای مالیات                                    |                                                                                                    |                    |           |  |  |  |  |  |
| 惑) مشاهده قبض های باداختان                                | تاييد اطلاعات و درخواست المصراف                                                                                                    |                    |           |  |  |  |  |  |

سپس اطلاعات کدملی/شناسه ملی/فراگیر نماینده را وارد نموده و تاریخ اعتبار را مشخص نمایید.

| ሳ         |              |                    |                                        | ئترونیک سازمان امور ما                                | درگاه ملی خدمات الآ           | وداراہے<br>بیانئے کنتنور<br>ی مالیانی | وزار مورافت ا<br>بالمور مال مورما<br>معاونت فناوري ها |
|-----------|--------------|--------------------|----------------------------------------|-------------------------------------------------------|-------------------------------|---------------------------------------|-------------------------------------------------------|
|           |              |                    |                                        |                                                       | نفويض اختيار (انتخاب نماينده) |                                       | صفحه نخست                                             |
|           |              |                    |                                        |                                                       | ثبت نماينده جديد              |                                       | داشبورد مالیاتی                                       |
|           |              |                    | ليست نمايندگان شما                     |                                                       |                               | × ×                                   | پروندههای مالیاتی<br>ا) اظمارنامهها                   |
| ثبت کننده | تاريخ انقضاء | تاريخ ايجاد        | نام تجاری پرونده                       | نام سامانه                                            | نام و نام خانوادگی            | ×                                     | 🕒 درخواستها                                           |
|           |              |                    |                                        |                                                       |                               |                                       | 🗗 ورود به کارپوشه                                     |
|           | 1            |                    |                                        | نواري                                                 | Vuli                          | ماينده)                               | تفویض اختیار (انتخاب ن                                |
|           |              | en al a che il cal | 1 I. A                                 | • ۳۴ <del>س</del> ی<br>به ۵۰۱ م مد او 645 ***         |                               | انکی                                  | 🛯 🔒 ساماندهی پذیرندههای ب                             |
|           |              | ارسال شده است.     | ۱۷۹۲۲ منعنی به سماره منی<br>ارد نمایید | به سماره همراه ۲۵۵۰۰۰۰۰<br>ایند نمانی کد میروطه را ما | د رمر                         | از سکنه                               | 🏢 واحدهای مسکونی خالی                                 |
|           |              |                    |                                        | ہیں۔ یہ یہ جربر – رو<br>بز                            |                               | ودرو                                  | 😫 ماليات بر نقل و انتقال خ                            |
|           |              |                    |                                        |                                                       | 6                             | ت تملک                                | 端 مالیات بر خودروهای تح                               |
|           |              |                    |                                        | كد انصراف (117)                                       | <b>ئ</b> ېت                   | قيمت                                  | 📸 واحدهای مسکونی گران                                 |
|           |              |                    |                                        |                                                       |                               |                                       | كارتابل ابلاغ الكترونيک 🗟                             |
|           |              |                    | ۲۱                                     | تصوير                                                 |                               |                                       |                                                       |

 پس از مشخص کردن شخص نماینده یک کد به شماره موبایل او ارسال می شود. جهت تایید نماینده می بایست کد ارسالی را در کادر مرتبط وارد نموده و کلید ثبت کد را بزنید.

|           |              |             |                  | رونیک سازمان امور مالیاتی         | درگاه ملی خدمات الک         | وزار مامور النصاد ودارات<br>بیناز مار امور مالیانی کنتنور<br>معاون فناوری های عالبانی |
|-----------|--------------|-------------|------------------|-----------------------------------|-----------------------------|---------------------------------------------------------------------------------------|
|           |              |             |                  |                                   | ويض اختيار (انتخاب نماينده) | ىفجە ئخست                                                                             |
|           |              |             | L                | لىست ئمايندگان ش                  | ئبت نماينده جديد            | ی داشبورد مالیاتی<br>پروندههای مالیاتی »<br>ه انادیانی دول »                          |
| ثبت كننده | تاريخ انقضاء | تاريخ ايجاد | نام تجاری پرونده | نام سامانه                        | نام و نام خانوادگی          | ے اظہاری معطن کے ا                                                                    |
|           | ١٢٥١/٥٨/٣٥   | 1F01/0A/Y1  |                  | سامانه صدور گواهی ماده ۱۸۶ ق.م.م. | فعال                        | 🚽 ورود به کارپوشه                                                                     |
|           |              |             |                  |                                   |                             | تفویض اختیار (انتخاب نماینده)                                                         |
|           |              |             |                  |                                   |                             | 🛚 ساماندهی پذیرندههای بانکی                                                           |
|           |              |             |                  |                                   |                             | 📓 واحدهای مسکونی خالی از سکنه                                                         |
|           |              |             |                  |                                   |                             | 🚆 مالیات بر نقل و انتقال خودرو                                                        |
|           |              |             |                  |                                   |                             | 📸 مالیات بر خودروهای تحت تملک                                                         |

نمایندگان ثبت شده را می توان در فهرست فوق مشاهده نمود.

نکته مهم: قابل توجه است که مرجع با انتخاب نماینده، تمام دسترسی های لازم به کارتابل خود را جهت ثبت، مشاهده و پیگیری تمام درخواست های صدور گواهی موضوع ماده ۱۸٦، به نماینده منتخب، اعطا می کند.